Starta Windows Live Mail genom att klicka på ikonen som ligger under" Start"  $\rightarrow$  Alla program  $\rightarrow$  Windows Live Mail.

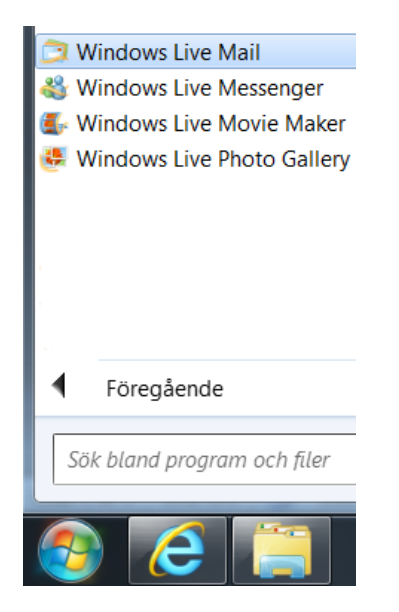

- E-postadress: skriv in e-postadressen som vi tilldelat dig.
- Lösenord: skriv in det tilldelade lösenordet (avmarkera rutan om lösenordet INTE skall sparas på datorn).
- Visningsnamn för meddelanden du skickar: skriv in ett önskat namn som dina mottagare ska se t.ex. ditt namn och efternamn→ "Nästa".

| Windows Live Mail                           | X                                                      |
|---------------------------------------------|--------------------------------------------------------|
|                                             |                                                        |
|                                             |                                                        |
| Lägg till o postkoptop                      |                                                        |
| Lagg till e-postkonton                      | On interland to descent and an and                     |
| Logga in i Windows Live                     | om inte kan du skapa ett senare.                       |
| E-postadress:                               | De flesta e-postkonton fungerar med Windows Live Mail. |
| fornamn efternamn@connect2in.com            | inklusive                                              |
| Skaffa en Windows Live-e-postadress         | Hotmail                                                |
| Lösenord:                                   | och många fler.                                        |
| •••••                                       | -                                                      |
| Kom ihåg detta lösenord                     |                                                        |
| Visningsnamn för meddelanden du<br>skickar: |                                                        |
| Ditt Namn Efternamn                         |                                                        |
| Konfigurera serverinställningar<br>manuellt |                                                        |
|                                             |                                                        |
|                                             |                                                        |
|                                             |                                                        |
|                                             |                                                        |
|                                             | Avbryt Nästa                                           |

## Server för inkommande e-post

- Servertyp: välj IMAP.
- Serveradress: mail.connect2ip.com Port:143
- Autentisera med: Klartext.
- Användarnamn för inloggning: skriv in den tilldelade e-postadressen.

## Server för utgående e-post

• Serveradress: mail.connect2ip.com Port:25

## OBS! Alla rutor ska vara avmarkerade.

| Konfigurera serverinställni<br>Kontakta din Internetleverantör eller nätverksadministra                            | ingar<br>Itör om du inte känner till inställningarna för e-posl | tservern. |
|----------------------------------------------------------------------------------------------------|-----------------------------------------------------------------|-----------|
| Server för inkommande e-post                                                                                       | Server för utgående e-post                                      |           |
| Servertyp:                                                                                                    | Serveradress:                                                   | Port:     |
| IMAP                                                                                                    | ▼ mail.connect2ip.com                                           | 25        |
| Serveradress: Port:<br>mail.connect2ip.com 143<br>Kräver en säker anslutning (SSL)<br>Autentisera med:<br>Klartext | Kräver autentisering                                            |           |
| Användarnamn för inloggning:                                                                                       |                                                                 |           |
| fornamn.efternamn@connect2ip.com                                                                                   |                                                                 |           |

E-postkontot är nu färdigt för att användas i Windows Live Mail

| 🧿 🖻 💿 🖹 🕫 İnkorgen - Windows Li                                                                                                  | ve Mail                                                                            |                                                                                                    |                                                                                                    |
|----------------------------------------------------------------------------------------------------|------------------------------------------------------------------------------------|----------------------------------------------------------------------------------------------------|----------------------------------------------------------------------------------------------------|
| Start Mappar Vy Konto                                                                                                    | nc                                                                                 |                                                                                                    | 0                                                                                                    |
| E-<br>Diskussionsgrupp<br>Nytt konto                                                                                             | P- Visa borttagna Visa hämtade<br>sar meddelanden meddelanden<br>MAP-installningar |                                                                                                    |                                                                                                    |
| Snabbvyer<br>Olast rei notnäter<br>Olast frin kontater<br>Olasta feeds<br>Connect2ip (fornamn.efternamn)<br>Inkorgen<br>Utkorgen | Solv efter ett meddelande     D       Sontera efter datum (konversationer)*     F  | Testmeddelande från Microsoft Outlook           Microsoft Outlook (fornamettemannilleconnect2p.com) Lagg till kontakt         2012-01-24 1035           Till Forname         Eneranne           Det häre -postmeddelandet skickades automatiskt av Microsoft Outlook när         * | <ul> <li>▲ januari →</li> <li>ma ⊕ on to fr lose to 10 / 10 / 20 / 30 / 31 / 1</li> <li>2 3 4 5 6 7 8</li> <li>9 10 11 21 31 4 15</li> <li>16 17 31 9 / 20 / 12 2</li> <li>2 (a) 4 5 6 7 / 28 / 90 / 30 / 1 / 2 2</li> <li>2 (a) 4 5 6 7 / 28 / 90 / 30 / 1 / 2 3 / 4 5</li> <li>Idag</li> <li>brga aldotter nasta minad</li> <li>brga aldotter nasta</li> <li>brga aldotter nasta</li> <li>brga aldot</li></ul> |
| 🛃 E-post                                                                                                    |                                                                                    |                                                                                                    |                                                                                                    |
| Kontakter  Seeds  Cliskussionsgrupper                                                                                            |                                                                                    |                                                                                                    |                                                                                                    |
| 5 meddelande(n), 0 olasta                                                                                                    |                                                                                    |                                                                                                    | Arbeta online 🚭                                                                                                    |